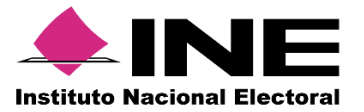

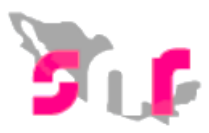

# Sistema Nacional de Registro (SNR V.3)

## Guía para realizar el registro de precandidatos

A continuación, se mostrará el procedimiento para realizar el registro de precandidatos en el Sistema Nacional de Registro de Precandidatos.

## Consideraciones previas

- Contar con la información correspondiente a la candidatura y entorno geográfico que corresponde al registro, así como también tener los datos personales, cuentas de correo electrónico, números telefónicos. Considerar los datos importantes como son la clave de elector, CURP y RFC a 13 dígitos del precandidato propietario, su informe de capacidad económica y los datos del suplente.
- Para guardar la información en el sistema primero se debe capturar todos los datos, de lo contario no se guardaran.
- Los usuarios que pueden realizar el registro son; el responsable y capturista(s) del SNR del partido político, mismos que deberán contar con su usuario y contraseña que se les notificó por correo electrónico.

Importante: Ingresar desde un navegador Google Chrome.

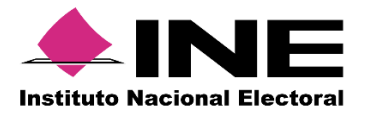

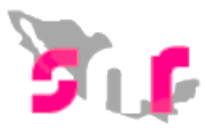

### Captura

1

## Ingresa al menú Registro del periodo Precampaña

En el menú principal seleccionar Registro del periodo de Precampaña. Al desplegarse el menú de registro, en el extremo superior derecho, se visualizarán tres funcionalidades: Captura, Consulta y Modifica.

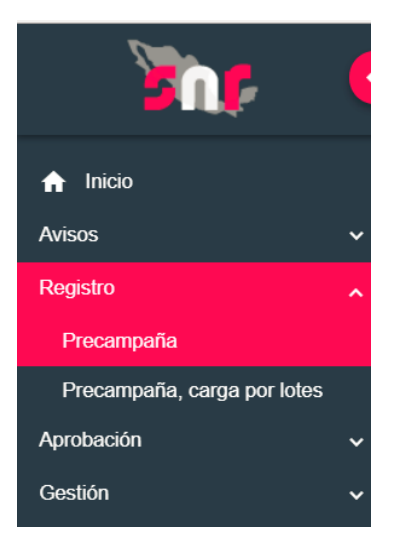

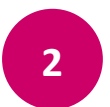

### Datos generales

En esta sección se capturará la información del tipo de candidatura, fecha de captura, clave de elector del precandidato propietario, nombre y género.

| itos generales                  |   |                                                    |                           |
|---------------------------------|---|----------------------------------------------------|---------------------------|
| ntidad:                         |   | *Tipo de candidatura:                              | *Demarcación o municipio: |
| CIUDAD DE MEXICO                | • | ALCALDE                                            | BENITO JUAREZ             |
| ipo sujeto obligado:            |   | °Sujeto obligado:                                  |                           |
| PARTIDO POLÍTICO                | • | PARTIDO DE LA REVOLUCIÓN DEMOCRÁTICA               |                           |
| Fecha de captura:<br>13/11/2017 |   | *Clave de elector:           ROIJAA         800716 | *¿Opta por reelección?    |
|                                 |   | *Primer apellido:                                  | Segundo apellido:         |
| Nombre (s):                     |   |                                                    |                           |

Página 2|9

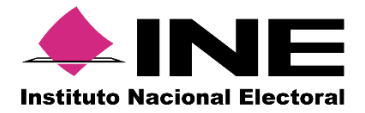

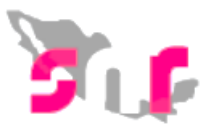

## Datos del propietario

3

En esta sección se capturarán los datos como fecha de nacimiento, CURP, RFC, entre otros.

| Datos del propietario        |                              |                       |
|------------------------------|------------------------------|-----------------------|
|                              |                              |                       |
| *Fecha de nacimiento:        | CURP:                        | *RFC:                 |
| 16/07/1980                   | ROIJ800716MASTRY00           | ROIJ800816MD7         |
|                              |                              |                       |
| *Ocupación:                  | Número de identificador OCR: | *Lugar de nacimiento: |
| LICENCIADO EN ADMINISTRACIÓN |                              | CIUDAD DE MÉXICO      |
|                              |                              |                       |
|                              |                              |                       |
| Sobrenombre:                 |                              |                       |
| Sobrenombre:<br>EL CESARÍN   |                              |                       |

4 Datos de contacto del propietario. Se capturarán los datos; teléfonos y correos electrónicos (se pueden capturar hasta 5 teléfonos y 5 correos electrónicos). Se mostrará la autorización para recibir los avisos de las notificaciones electrónicas del Sistema Integral de Fiscalización (SIF)..

| Tipo:                | *                                                                                                    | Teléfono:                                                                                                    |                                                                                                    | Extensión:                                                                                                    | Agregar Teléfono                                                                                                    |                                                                                                    |
|----------------------|----------------------------------------------------------------------------------------------------|----------------------------------------------------------------------------------------------------|----------------------------------------------------------------------------------------------------|----------------------------------------------------------------------------------------------------|----------------------------------------------------------------------------------------------------|----------------------------------------------------------------------------------------------------|
| Selecciona una opció | in 🔻                                                                                                    | LADA 123                                                                                                    | 45678                                                                                                    |                                                                                                    |                                                                                                    |                                                                                                    |
| Correo electrónico:  |                                                                                                    | *Confirma                                                                                                    | ar correo electrónico:                                                                                                    |                                                                                                    | Agregar Correo                                                                                                    |                                                                                                    |
| Tino do tolófono     | LADA                                                                                                    | Número do tolófeno                                                                                                    | Extensión                                                                                                    | Assistan                                                                                                    | Carros electrónico                                                                                                    | Accience                                                                                                    |
| CELULAR              | 55                                                                                                    | 65465465                                                                                                    | 654654                                                                                                    | ACCIDITES                                                                                                    | MAYRA.LOPEZ@INE.MX                                                                                                    |                                                                                                    |
|                      | Por mi propio d<br>de la Unidad Té<br>11, del Reglame<br>doy por enterad<br>comunicar de fo<br>por este medio, | erecho, autorizo recibir<br>cnica de Fiscalización (<br>ento de Fiscalización y<br>lo en este momento, q<br>orma confiable, ágil y e<br>surtirán efectos el mis<br>er conocimiento de las | notificaciones a través d<br>UTF), las cuales se realiz<br>la rtículo 8, numeral 1,<br>le el INE ha implementac<br>xpedita actos derivados (<br>mo día en que se practiq<br>potificaciones que me a | el módulo de notificaciones<br>ran de conformidad con lo d<br>del Reglamento de Procedin<br>lo una plataforma para real<br>le los procesos de fiscaliza<br>uen. Como usuario acepto l | electrónicas del Sistema Integral de Fis<br>ispuesto en los artículos 8, 9 numeral 1<br>nientos Sancionadores en Materia de Fi<br>izar las notificaciones electrónicas, cor<br>ción. Sé que las notificaciones que me<br>a obligación de revisar en todo moment<br>la información deonsitade en la misma | calización (S<br>l, inciso f); 10<br>scalización. I<br>l la finalidad<br>sean realizad<br>to la bandeja<br>así como de |

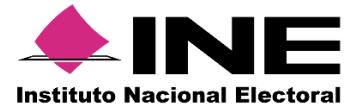

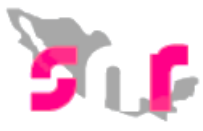

Fotografía. Este campo es opcional, El sistema solo acepta los formatos: .PNG, .JPG, .JPEG y no pesar más de 150 kb.

| <ul> <li>Fotografia</li> </ul> |                                 |
|--------------------------------|---------------------------------|
| S                              | + Examinar 🛓 Agregar 💿 Cancelar |
| 14                             | Fotografis Acciones             |

6

**Datos del Suplente**. En caso de tener un suplente se registrarán sus datos personales, el formato se despliega presionando sobre el cuadro.

| Datos del suplente                                         |  |
|------------------------------------------------------------|--|
|                                                            |  |
| ) En caso de contar con un suplente, habilita su registro. |  |
|                                                            |  |
|                                                            |  |

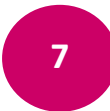

**Informe de capacidad económica del propietario**. En este apartado se captura el flujo de efectivo (ingresos y egresos) y el balance de activos y pasivos.

#### FLUJO DE EFECTIVO

|                                                                                                    |                                                          | Ingre                                | SOS                   |
|----------------------------------------------------------------------------------------------------|----------------------------------------------------------|--------------------------------------|-----------------------|
| *Captura el Total de tus ingresos anuales. Si deseas desglosar te                                                                                                    | us ingresos capturalos en los r                          | ubros de abajo, sin embargo no serár | un campo obligatorio. |
| Total de ingresos anuales:                                                                                                    |                                                          |                                      | \$0.00                |
| Salario y demás ingresos laborales anuales:                                                                                                    | \$0.00                                                   |                                      |                       |
| Intereses, rendimientos financieros y ganancias bursátiles<br>anuales:                                                                                                    | \$0.00                                                   |                                      |                       |
| Utilidades anuales por actividad profesional o empresarial:                                                                                                    | \$0.00 I                                                 |                                      |                       |
| Ganancias anuales por arrendamientos de bienes muebles o<br>inmuebles:                                                                                                    | \$0.00                                                   |                                      |                       |
| Honorarios por servicios profesionales:                                                                                                    | \$0.00                                                   |                                      |                       |
| Otros ingresos:                                                                                                    | \$0.00                                                   |                                      |                       |
|                                                                                                    |                                                          | Egre                                 | sos                   |
| *Captura el Total de tus egresos anuales. Si deseas desglosar tu                                                                                                    | is egresos capturalos en los ru                          | bros de abajo, sin embargo no serán  | un campo obligatorio. |
| Total de egresos anuales:                                                                                                    |                                                          |                                      | \$0.00                |
|                                                                                                    |                                                          |                                      |                       |
| Gastos personales y familiares anuales:                                                                                                    | \$0.00                                                   |                                      |                       |
| Gastos personales y familiares anuales:<br>Pago de bienes muebles o inmuebles anuales:                                                                                                    | \$0.00                                                   |                                      |                       |
| Gastos personales y familiares anuales:<br>Pago de bienes muebles o inmuebles anuales:<br>Pago de deudas al sistema financiero anuales:                                                                              | \$0.00<br>\$0.00<br>\$0.00                               |                                      |                       |
| Gastos personales y familiares anuales:<br>Pago de bienes muebles o inmuebles anuales:<br>Pago de deudas al sistema financiero anuales:<br>Pérdidas por actividad profesional o empresarial anual:                   | \$0.00<br>\$0.00<br>\$0.00<br>\$0.00                     |                                      |                       |
| Gastos personales y familiares anuales:<br>Pago de bienes muebles o inmuebles anuales:<br>Pago de deudas al sistema financiero anuales:<br>Pérdidas por actividad profesional o empresarial anual:<br>Otros egresos: | \$0.00<br>\$0.00<br>\$0.00<br>\$0.00<br>\$0.00<br>\$0.00 |                                      |                       |

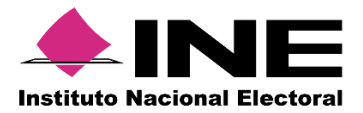

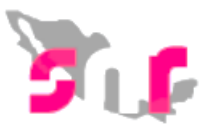

**Datos complementarios**. Esta sección es opcional, puedes agregar datos que sean relevantes con base en tu registro, utiliza los campos de texto, termina tu registro oprimiendo el botón Guardar, al correo electrónico registrado llegará el formulario de aceptación de registro del precandidato, se debe imprimir y firmar. Escanea el documento en formato PDF.

| ✓ Datos complementarios |                  |  |
|-------------------------|------------------|--|
| Otros:                  | Consideraciones: |  |
|                         |                  |  |
|                         |                  |  |
|                         |                  |  |

Nota: El documento firmado se conservará en el Partido Político correspondiente.

### Consulta

1

El sistema permite consultar la información registrada, seleccionando; la entidad, el tipo de candidatura y el entorno geográfico que corresponda (entidad, municipio, distrito, circunscripción), tipo de sujeto obligado, partido político y oprimiendo el botón buscar.

| Entidad:              | Tipo de candidatura:                 | Distrito:    |          |
|-----------------------|--------------------------------------|--------------|----------|
| AGUASCALIENTES        | ✓ DIPUTADO LOCAL MR                  | Y 1-RINCON E | DE ROMOS |
| lipo sujeto obligado: | Sujeto obligado:                     |              |          |
| PARTIDO POLÍTICO      | PARTIDO DE LA REVOLUCIÓN DEMOCRÁTICA | •            | <i>w</i> |

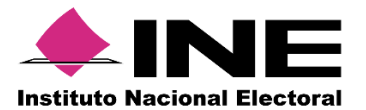

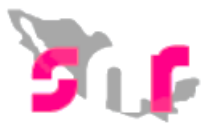

El sistema desplegará una tabla con la información registrada en donde se podrá visualizar la información de cada registro a través de la columna de acciones: Mostrar información, Visualizar formulario de aceptación de registro (FAR) y Visualizar documentación adjunta.

| Consultar                                                                        |                                                                                                    |                                    |            |                                  |                      |                                      |                                            |          |                                   | Captura   Cons      | ulta |
|----------------------------------------------------------------------------------|----------------------------------------------------------------------------------------------------|------------------------------------|------------|----------------------------------|----------------------|--------------------------------------|--------------------------------------------|----------|-----------------------------------|---------------------|------|
| Entidad: Tipo de candidatura:           AGUASCALIENTES         DIPUTADO LOCAL MR |                                                                                                    |                                    |            |                                  |                      |                                      | Distrito:                                  | ROMOS    |                                   |                     |      |
| Tipo sujeto obligado                                                             | AGUASCALIENTES     DiPOTADO LOCAL MR       Tipo sujeto obligado:     Sujeto obligado:       PARTIDO POLÍTICO     V   PARTIDO DE LA REVOLUCIÓN DEMOCRÁTICA |                                    |            |                                  |                      |                                      |                                            | 2        |                                   |                     |      |
|                                                                                  | Buscar                                                                                                    |                                    |            |                                  |                      |                                      |                                            |          |                                   |                     |      |
|                                                                                  |                                                                                                    |                                    |            |                                  |                      | Consulta                             |                                            |          |                                   |                     |      |
| Acciones                                                                         | Selecciona                                                                                                    | Folio de Registro -<br>Id registro | Fotografía | Nombre del<br>precandidato       | Tipo de candidatura  | Entorno geográfico                   | Sujeto obligado                            | Estatus  | ¿Se realizaron<br>modificaciones? | Tipo de captura     |      |
| Opciones 💙                                                                       |                                                                                                    | 99910111 -<br>12773                |            | ROSALINDA<br>GUTIERREZ<br>GARCIA | DIPUTADO<br>LOCAL MR | AGUASCALIENTES/1-<br>RINCON DE ROMOS | PARTIDO DE LA<br>REVOLUCIÓN<br>DEMOCRÁTICA | APROBADO | NO                                | CAPTURA<br>SISTEMA  | F    |
| Opciones ~                                                                       |                                                                                                    | 08015831 -<br>12558                | *          | OMAR TREJO<br>TREJO              | DIPUTADO<br>LOCAL MR | AGUASCALIENTES/1-<br>RINCON DE ROMOS | PARTIDO DE LA<br>REVOLUCIÓN<br>DEMOCRÁTICA | APROBADO | NO                                | CAPTURA EN<br>LINEA | F    |

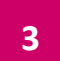

Mostrar información. Se mostrará la información capturada del precandidato seleccionado.

| Sistema Racional de Registro de Precandidatos y Candidatos<br>rese-tachadator aconstituídas na Gasera borea ruera 1                                                                                                    |                                                                                                    | Core in                                               |
|----------------------------------------------------------------------------------------------------|----------------------------------------------------------------------------------------------------|-------------------------------------------------------|
| Consultar                                                                                                    |                                                                                                    | Dagwar   Constra   Nicofius                           |
| ROLL                                                                                                    | 700 8 4488 849                                                                                                    |                                                       |
| V.000                                                                                                    | PETROLOGIUM                                                                                                    | righta "                                              |
|                                                                                                    |                                                                                                    |                                                       |
| The safes strigger:<br>PARTOD FOUTIOD                                                                                                    | teljen Jolgan:                                                                                                    |                                                       |
|                                                                                                    |                                                                                                    |                                                       |
|                                                                                                    | in an an an an an an an an an an an an an                                                                                                    |                                                       |
|                                                                                                    |                                                                                                    |                                                       |
|                                                                                                    | Consulta                                                                                                    |                                                       |
| Anderen Belenstern Belenstern Bel | the 64 prevention Ten 6 control v                                                                                                    | teaux (Senalizer nolfactoral) Tyr Graptin Tyr Graptin |
| Visite Manual V 0 700934-1540 AUEA 454/005                                                                                                    |                                                                                                    | PT05400 ND 0471/44 5575/44 PT054004/0                 |
|                                                                                                    | Telal de registres 1, Régina 1. de 1 🛛 🖂 🚺 🗦 🕅 🛐 👅                                                                                                    |                                                       |
|                                                                                                    | N (h                                                                                                    |                                                       |
|                                                                                                    |                                                                                                    |                                                       |
|                                                                                                    |                                                                                                    |                                                       |
| ✓ Deck primes                                                                                                    |                                                                                                    |                                                       |
|                                                                                                    |                                                                                                    |                                                       |
| Polise                                                                                                    | *Too fe candidatara:                                                                                                    | forte                                                 |
| TUSAN T                                                                                                    | ERVINO LOLA MI                                                                                                    | TRANCA                                                |
| *Tpo svjeto skilgado:                                                                                                    | *Aufeln obliganfer                                                                                                    |                                                       |
| INARIDO POLITICO                                                                                                    | NUDRALINGA 🔻                                                                                                    |                                                       |
|                                                                                                    |                                                                                                    |                                                       |
|                                                                                                    |                                                                                                    |                                                       |
| 100 M 2017                                                                                                    | 66.35 200.00 200.00 200 | 0 Z 0 10                                              |
|                                                                                                    |                                                                                                    |                                                       |
| Honora (a):                                                                                                    | -Miner apellitic                                                                                                    | Begende spellide:<br>(1,4%)                           |
|                                                                                                    |                                                                                                    |                                                       |
| *idearc                                                                                                    | ( Kaultard processign/ch                                                                                                    |                                                       |
| O monte de méte                                                                                                    | 0 × 0 m                                                                                                    |                                                       |
|                                                                                                    |                                                                                                    |                                                       |
| > Delas del projetario                                                                                                    |                                                                                                    |                                                       |
| <ul> <li>Domicile od propilatelo</li> </ul>                                                                                                    |                                                                                                    |                                                       |
| 5 Delas de contecto del propietaria                                                                                                    |                                                                                                    |                                                       |
|                                                                                                    |                                                                                                    |                                                       |
| > Facquela                                                                                                    |                                                                                                    |                                                       |

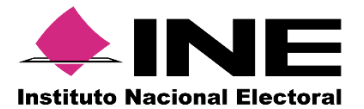

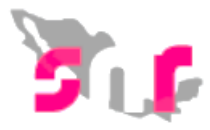

## Visualizar Formulario de Aceptación de Registro. Se mostrará la información

capturada del precandidato seleccionado.

En la columna Nombre de Archivo oprimir el vínculo FAR para visualizar el formulario.

| Tabla de Documentación                               |                                               |        |                |         |  |  |  |  |
|------------------------------------------------------|-----------------------------------------------|--------|----------------|---------|--|--|--|--|
| Nombre del Archivo                                   | Тіро                                          | Peso   | Fecha de carga | Estatus |  |  |  |  |
| FAR_221017_12410_1.pdf                               | FORMULARIO DE ACEPTACIÓN DE<br>REGISTRO (FAR) | 223.39 | 22-10-2017     | ACTIVO  |  |  |  |  |
| FAR_221017_12410_1_Nueva<br>Alianza_DipLocMR.pdf     | FORMULARIO DE ACEPTACIÓN DE<br>REGISTRO (FAR) | 228.71 | 22-10-2017     | ACTIVO  |  |  |  |  |
| Total de registros 2, Página 1 de 1  < < ① > >  10 ▼ |                                               |        |                |         |  |  |  |  |

4

Visualizar documentación adjunta. Se podrá consultar cada documento que se encuentra en la tabla, o descargar una carpeta Zip con todos los archivos cargados en el sistema.

| Consulta                                             |            |                                    |            |                                |                      |                      |                  |          |                                   |                    |                  |
|------------------------------------------------------|------------|------------------------------------|------------|--------------------------------|----------------------|----------------------|------------------|----------|-----------------------------------|--------------------|------------------|
| Acciones                                             | Selecciona | Folio de Registro - Id<br>registro | Fotografía | Nombre del<br>precandidato     | Tipo de candidatura  | Entorno geográfico   | Sujeto obligado  | Estatus  | ¿Se realizaron<br>modificaciones? | Tipo de captura    | Tipo de registro |
| Visualizar documentación adjunta 💙                   |            | 73059741 -<br>12410                |            | JULIETA<br>BENAVIDES<br>CURIEL | DIPUTADO<br>LOCAL MR | YUCATAN/1-<br>MÉRIDA | NUEVA<br>ALIANZA | APROBADO | NO                                | CAPTURA<br>SISTEMA | PRECANDIDATO     |
| Total de registros 1, Página 1 de 1 → < 1 → > 1 10 ▼ |            |                                    |            |                                |                      |                      |                  |          |                                   |                    |                  |
| Descargar toda la documentación                      |            |                                    |            |                                |                      |                      |                  |          |                                   |                    |                  |

| Nombre del Archivo                               | Tipo                                          | Peso   | Fecha de carga | Estatus |  |
|--------------------------------------------------|-----------------------------------------------|--------|----------------|---------|--|
| FAR_221017_12410_1.pdf                           | FORMULARIO DE ACEPTACIÓN DE<br>REGISTRO (FAR) | 223.39 | 22-10-2017     | ACTIVO  |  |
| FAR_221017_12410_1_Nueva<br>Alianza_DipLocMR.pdf | FORMULARIO DE ACEPTACIÓN DE<br>REGISTRO (FAR) | 228.71 | 22-10-2017     | ACTIVO  |  |

5

**Generar reporte**. Se puede obtener un reporte de todos los registros y exportarlo len archivo PDF o Excel.

#### CONSULTA REGISTROS PRECANDIDATOS

| Folio de registro<br>Id registro | Nombre del precandidato  | Tipo de candidatura | Entorno geográfico | Sujeto obligado | Estatus  | LSe realizaron<br>modificaciones? | Tipo de captura | Tipo de registro |
|----------------------------------|--------------------------|---------------------|--------------------|-----------------|----------|-----------------------------------|-----------------|------------------|
| 73059741 - 12410                 | JULIETA BENAVIDES CURIEL | DIPUTADO LOCAL MR   | YUCATAN/1-MÉRIDA   | NUEVA ALIANZA   | APROBADO | NO                                |                 | PRECANDIDATO     |

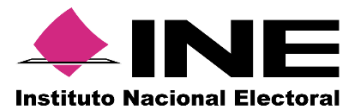

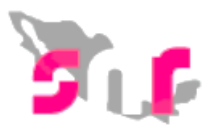

### Modifica

1

Seleccionar la entidad, el tipo de candidatura y el entorno geográfico que corresponda (entidad, municipio, distrito, circunscripción), tipo de sujeto obligado, partido político y oprimir el botón buscar.

Seleccionar el registro a modificar y en las opciones elige modificar.

|                                | •                                                                     | Sistema Nacional de Registro de Precandidatos y Candidatos<br>Inte / SAPRE OTITZ / ADRESTRACION RE/ Elevello Ostenati / Leav / B |            |                                    |            |                      |                |                                 |                    |                  | Cerrar Sesión |                                   |                    |                     |
|--------------------------------|-----------------------------------------------------------------------|----------------------------------------------------------------------------------------------------|------------|------------------------------------|------------|----------------------|----------------|---------------------------------|--------------------|------------------|---------------|-----------------------------------|--------------------|---------------------|
| nicio                          |                                                                       | Modificar                                                                                                    |            |                                    |            |                      |                |                                 |                    |                  |               |                                   | Captura            | Consulta   Modifica |
| Avisos 🗸                       |                                                                       |                                                                                                    |            |                                    |            |                      |                |                                 |                    |                  |               |                                   |                    |                     |
| Registro                       |                                                                       |                                                                                                    |            |                                    |            |                      |                |                                 |                    |                  |               |                                   |                    |                     |
| Apoyo ciudadano                |                                                                       | Entidad:                                                                                                    |            |                                    |            |                      |                | Tipo de candidatura:            |                    |                  |               |                                   |                    |                     |
| Precampaña                     |                                                                       | YUCATAN                                                                                                    |            |                                    |            |                      |                | DOR ESTATAL                     |                    | ,                | -             |                                   |                    |                     |
| Precampaña, carga por lotes    |                                                                       |                                                                                                    |            |                                    |            |                      |                |                                 |                    |                  |               |                                   |                    |                     |
| Verificación de requisitos 🗸 🗸 |                                                                       | Tipo sujeto obligado:                                                                                                    |            |                                    |            |                      | Sujeto obligad | lo:                             |                    |                  |               |                                   |                    |                     |
| Aprobación 🗸 🗸                 |                                                                       | PARTIDO POLÍTICO                                                                                                    | )          |                                    |            | ٣                    | NUEVA ALI      | ANZA                            |                    | ,                | ·             |                                   |                    |                     |
| Solicitud de modificación 🗸 🗸  |                                                                       |                                                                                                    |            |                                    |            |                      |                |                                 |                    |                  |               |                                   |                    |                     |
| Gestión 🗸                      | 1                                                                     |                                                                                                    |            |                                    |            |                      |                | Bus                             | car                |                  |               |                                   |                    |                     |
| Reportes ~                     | Ľ                                                                     |                                                                                                    |            |                                    |            |                      |                |                                 |                    |                  |               |                                   |                    |                     |
|                                |                                                                       |                                                                                                    |            |                                    |            |                      | Consulta       |                                 |                    |                  |               |                                   |                    |                     |
|                                |                                                                       | Acciones                                                                                                    | Selecciona | Folio de Registro - Id<br>registro | Fotografia | Nombre de            | precandidato   | Tipo de candidatura             | Entorno geográfico | Sujeto obligado  | Estatus       | ¿Se realizaron<br>modificaciones? | Tipo de captura    | Tipo de registro    |
|                                |                                                                       | Opciones ~                                                                                                    |            | 13819736 - 12381                   |            | ROGELIO ES<br>ROLDAN | TUDILLO        | GOBERNADOR<br>ESTATAL           | YUCATAN            | NUEVA<br>ALIANZA | REGISTRADO    | NO                                | CAPTURA<br>SISTEMA | PRECANDIDATO        |
|                                | Opciones<br>Total de registros 1, Página 1 de 1 → → 10 ▼<br>Modificar |                                                                                                    |            |                                    |            |                      |                |                                 |                    |                  |               |                                   |                    |                     |
|                                | Mostrar Información                                                   |                                                                                                    |            |                                    |            |                      |                | Descargar toda la documentación |                    |                  |               |                                   |                    |                     |
|                                |                                                                       | Adjuntar FAR                                                                                                    |            |                                    |            |                      |                |                                 |                    |                  |               |                                   |                    |                     |
|                                |                                                                       | Adjuntar FAA                                                                                                    |            |                                    |            |                      |                |                                 |                    |                  |               |                                   |                    |                     |
|                                |                                                                       | Visualizar FAR                                                                                                    |            |                                    |            |                      |                |                                 |                    |                  |               |                                   |                    |                     |

El sistema despliega todos los apartados del formulario capturado con los campos editables incluyendo el informe de capacidad económica, para su modificación excepto la CURP y Sujeto Obligado.

**Nota:** se debe adjuntar el formato FAR, seleccionando la opción **Adjuntar FAR**, y por último oprimir el botón **Guardar** 

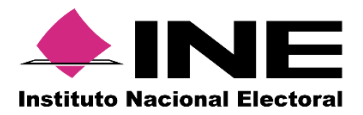

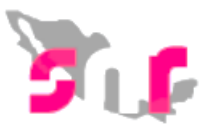

## Selecciona el registro.

2

Realiza la actualización de información y al finalizar oprime el botón modificar.

En el correo registrado se enviará el Formulario de Actualización de Aceptación de Registro (FAA) el cual se debe imprimir, firmar y escanear.

| Sintema Nacional de Registro de Presandidatos y Candidatos<br>rea aminante autoramiento ta assus poses una ra |                                            |                                                             | Cever Beatry                  |  |  |  |  |  |  |  |
|----------------------------------------------------------------------------------------------------|--------------------------------------------|-------------------------------------------------------------|-------------------------------|--|--|--|--|--|--|--|
| Moëficar                                                                                                    |                                            |                                                             | Casture   Consulte   Modifica |  |  |  |  |  |  |  |
| bread<br>( scores *                                                                                           | Teo fe castificative<br>CODERVICOR EXTRANL |                                                             |                               |  |  |  |  |  |  |  |
| Tapa laga nagan<br>  Anto Autoro<br>1                                                                         | Right edgen:<br>NGRAGINZA                  | Ŧ                                                           |                               |  |  |  |  |  |  |  |
|                                                                                                    |                                            |                                                             |                               |  |  |  |  |  |  |  |
| Actives Mestres Mestres Roberts Progents Progents                                                             | ublice Tys franchisten Etimo propilie      | Edea dipersonal Texa discretares malfacement Texa la second | n Type in registre            |  |  |  |  |  |  |  |
| Interfrage V 12219726-12221 RODBUC 627LOLLD ROLDWY                                                            | CODERNADOR EFTATAL VECATION                | NEEVA ALANZA REDITIVADO NO OVITURA DETDINA                  | PREDANDIDATO                  |  |  |  |  |  |  |  |
|                                                                                                    |                                            |                                                             |                               |  |  |  |  |  |  |  |
| * One press                                                                                                   |                                            |                                                             |                               |  |  |  |  |  |  |  |
| *Road                                                                                                    | "Tiso de candidatura:                      |                                                             |                               |  |  |  |  |  |  |  |
| Vucitin T                                                                                                    | SOBERNACOR ESTATAL                         | Y                                                           |                               |  |  |  |  |  |  |  |
| "Teo septi olitado<br>netros ros hos                                                                          | *Super-objects                             | Y                                                           |                               |  |  |  |  |  |  |  |
|                                                                                                    |                                            |                                                             |                               |  |  |  |  |  |  |  |
|                                                                                                    |                                            |                                                             |                               |  |  |  |  |  |  |  |
| **ena la canaci<br>21/15/2017                                                                                 | -Cure to zeros:<br>[2011/94] (001127       | 010/100                                                     |                               |  |  |  |  |  |  |  |
| Nontre (a):                                                                                                   | Primer spelikie:                           | Begards spellto:                                            |                               |  |  |  |  |  |  |  |
| 1008L0                                                                                                    | ] [#7101.0                                 | ROUT                                                        |                               |  |  |  |  |  |  |  |
| *bénara:                                                                                                    |                                            |                                                             |                               |  |  |  |  |  |  |  |
| Human O Mar                                                                                                   |                                            |                                                             |                               |  |  |  |  |  |  |  |
|                                                                                                    |                                            |                                                             |                               |  |  |  |  |  |  |  |
| > Decise projekti                                                                                             |                                            |                                                             | 1                             |  |  |  |  |  |  |  |
| Constituence progenesis     Second proceeding progenesis                                                      |                                            |                                                             |                               |  |  |  |  |  |  |  |
| Deta-te-talette puperst     Angula     Angula                                                                 |                                            |                                                             |                               |  |  |  |  |  |  |  |
| Italiane de capeciliest econômica de procesión                                                                |                                            |                                                             |                               |  |  |  |  |  |  |  |
| > Detex considerations                                                                                        |                                            |                                                             |                               |  |  |  |  |  |  |  |

Nota: El documento firmado se conservará en el Partido Político correspondiente.